## 双方向web授業(zoom)

## 準備~基本操作手引き

**令和2年** 5月7日

横浜国立大学教育学部附属横浜小学校

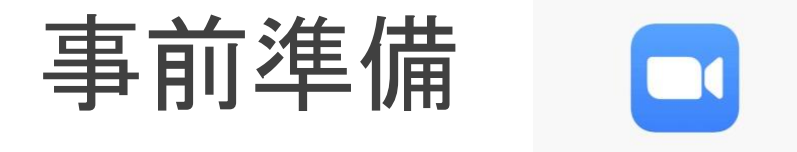

## アプリケーション「ZOOM Cloud Meeting」のインストール

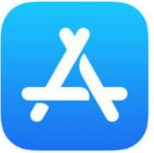

iOS版(iPhone/iPad)

- 1. AppStoreにて「ZOOM」と検索します。
- 2. 「ZOOM Cloud Meeting」をインストールします。

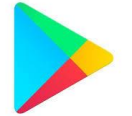

Android版

- 1. Google Playストアにて「ZOOM」と検索します。
- 2. 「ZOOM Cloud Meeting」をインストールします。 PC版
- 1. <u>https://zoom.us/download</u> にアクセス
- 2. 「ミーティング用ZOOMクライアント」をインストールします。

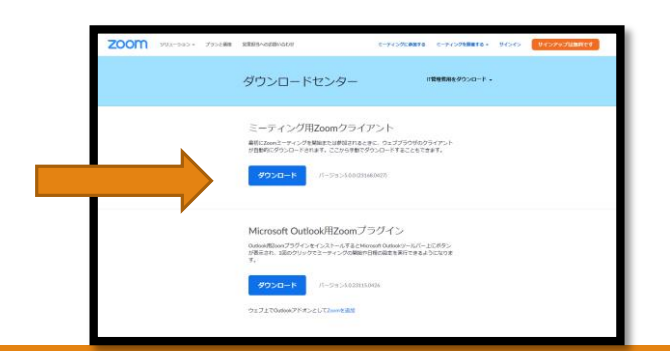

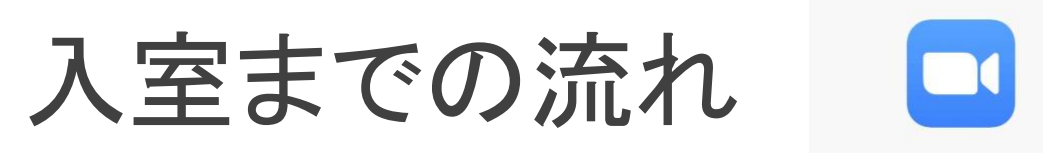

- 学校からのメールにて「ミーティングID」「パスワード」が届きます。
   \*ミーティングIDとパスワードはセキュリティのため、毎回異なります。
   \*本サービス利用に関わる通信料・接続料は各家庭にてご負担いただく形になります。ご了承ください。
- 「ZOOM」を起動します。
   \*スマートフォンやタブレット
   こちらを タップ
   こちらを タップ
   こちらを スマート
   こちらを マップ
   こちらを マップ
   こちらを マップ
   こちらを マップ
   こちらを マップ
   こちらを マップ
   こちらを マップ
   こちらを マップ
   こちらを マップ
   こちらを マップ
   こちらを マップ
   こちらを マップ
   こちらを マップ
   こちらを マップ
   こちらを マップ
   こちらを マップ
   こちらを マップ
   こちらを マップ
   こちらを マップ
   こちらを マップ
   こちらを マップ
   こちらを マップ
   こちらを マップ
   こちらを マップ
   こちらを マップ
   こちらを マップ
   こちらを マップ
   こちらを マップ
   こちらを マップ
   こちらを マップ
   こちらを マップ
   こちらを マップ
   こちらを マップ
   こちらを マップ
   こちらを マップ
   こちらを マップ
   こちらを マップ
   こちらを マップ
   こちらを マップ
   こちらを マップ
   こちらを マップ
   こちらを マップ
   こちらを マップ
   こちらを マップ
   こちらを マップ
   こちらを マップ
   こちらを マップ
   こちらを マップ
   こちらを マップ
   こちらを マップ
   こちらを マップ
   こちらを マップ
   こちらを マップ
   こちらを マップ
   こちらを マップ
   こちらを マップ
   こちらを マップ
   こちらを マップ
   こちらを マップ
   こちらを マップ
   こちらを マップ
   こちらを マップ
   こちらを マップ
   こちらを マップ
   こちらを マップ
   こちらを マップ
   こちらを マップ
   こちらを マップ
   こちらを マップ
   こちらを マップ
   こちらを マップ
   こちらを マップ
   こちらを マップ
   こちらを マップ
   こちらを マップ
   こちらを マップ
   こちらを マップ
   こちらを マップ
   こちらを マップ
   こちらを マップ
   こちらを マップ
   こちらを マップ
   こちらを マップ
   こちらを マップ
   こちらを マップ
   こちらを マップ
   こちらを マップ

| ミーティングIDに<br>メールに記載された<br>数字を入力します | ミーティングD              | 表示名には自分のクラス<br>名前を入力します。<br>(例)1-1附属太郎 | ミーティング パスワードを入力して<br>ください<br>パスワード<br>キャンセル<br>続行 | 大文字・小文字に<br>注意して入力<br>「続行」をタップ<br>次画面では |
|------------------------------------|----------------------|----------------------------------------|---------------------------------------------------|-----------------------------------------|
|                                    | <u>⋒</u> 分のビデオをオフにする |                                        |                                                   | を選ぶ                                     |

## 入室までの流れ(電話を使っての参加)

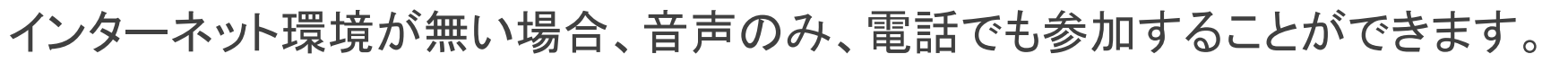

アナウンスの音声が聞きづらいですが、次の手順で進めることができます。

学校からのメールにて「ミーティングID」「パスワード」が届きます。
 \*ミーティングIDとパスワードはセキュリティのため、毎回異なります。
 \*本サービス利用に関わる通信料・接続料は各家庭にてご負担いただく形になります。ご了承ください。

- 2. 「ZOOM」に電話します。<0524-56-4439 または 03-4578-1488>
- 3. 送られてきたミーティングIDの数字を入力し、#を押します。
- 4. 数字のパスワードを入力し、#を押します。
- 5. 入室待機状態になり、教員が許可をクリックすると、音声での参加ができるようになります。

入室後の操作

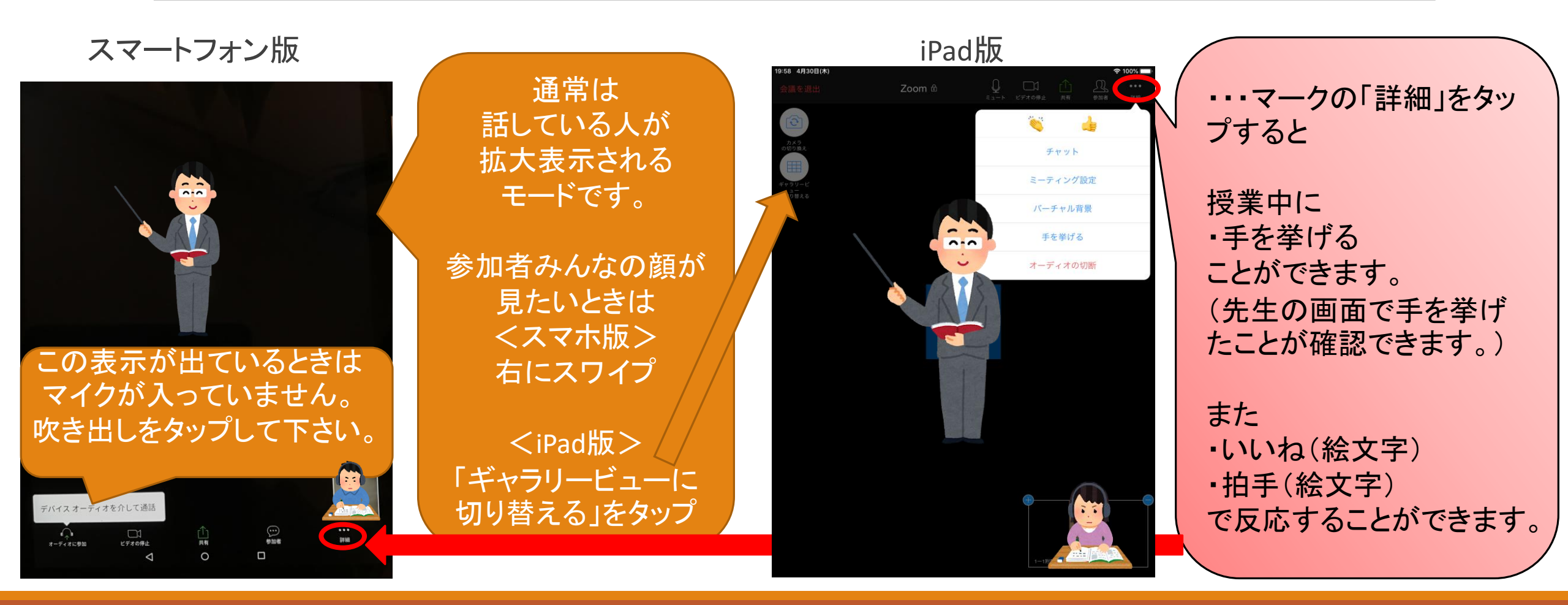

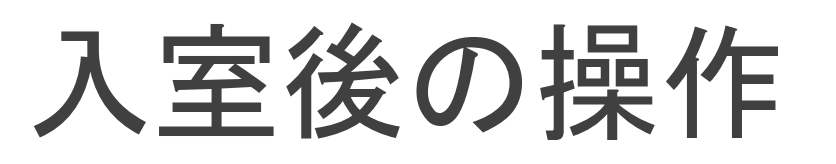

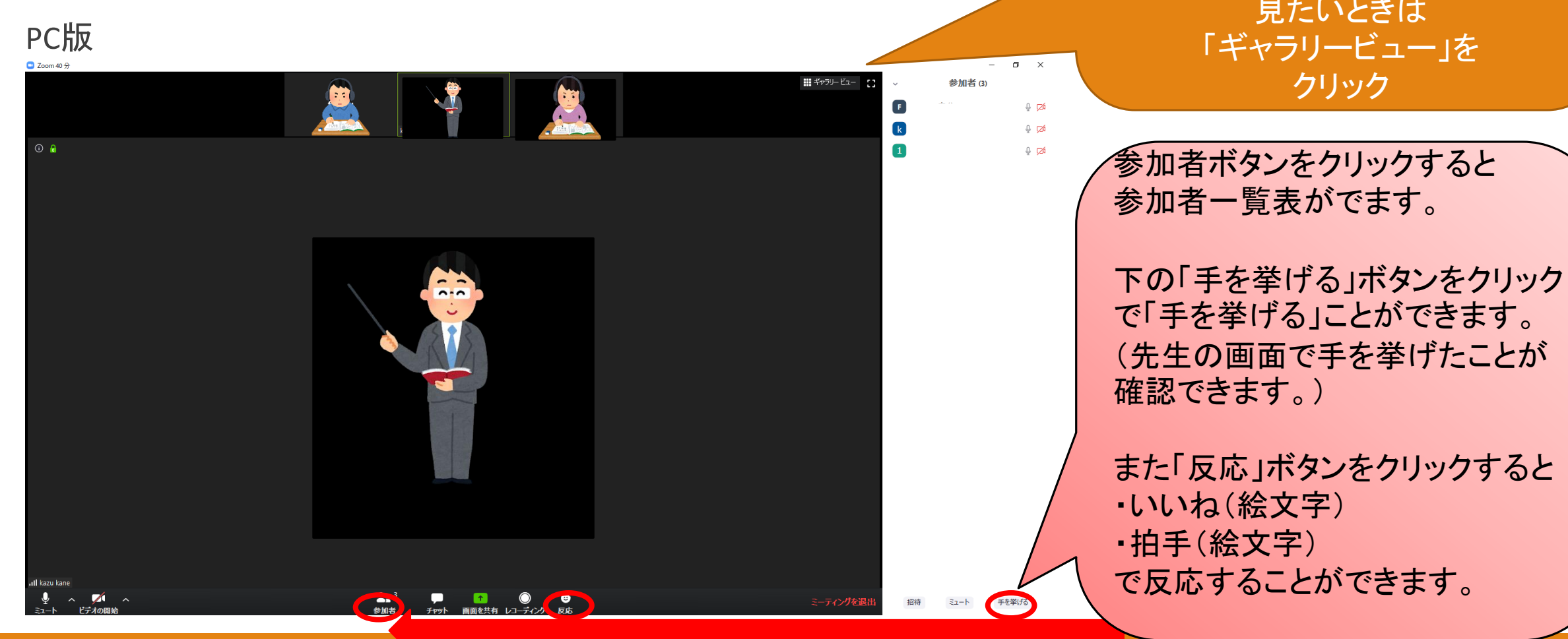

通常は 話している人が 拡大表示される モードです。

参加者みんなの顔が 見たいときは 「ギャラリービュー」を